# ポケットファーフジー<sup>®</sup> 2022年5月12日 バージョンアップの内容について

ポケットファーマシー販売株式会社

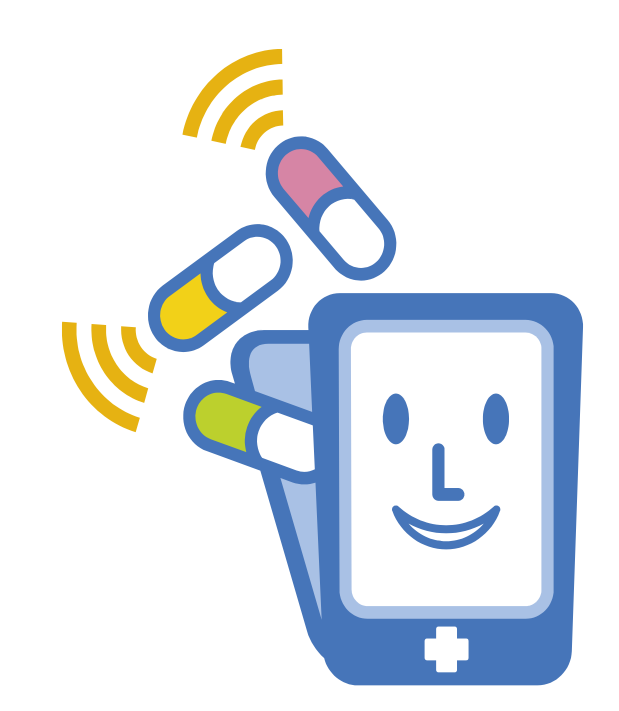

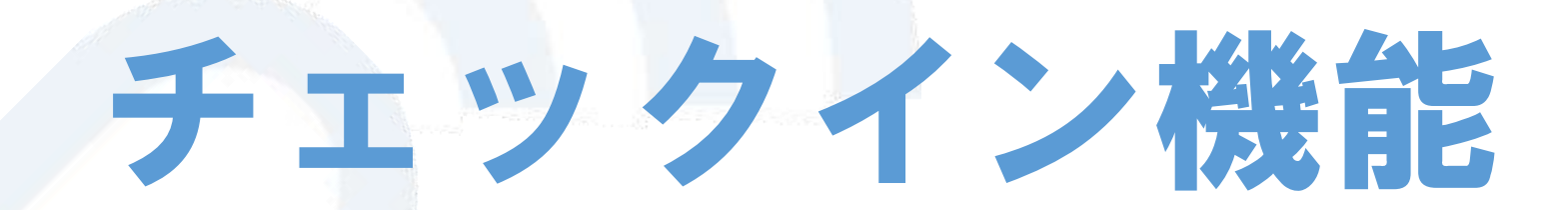

チェックイン機能

### これまでの課題

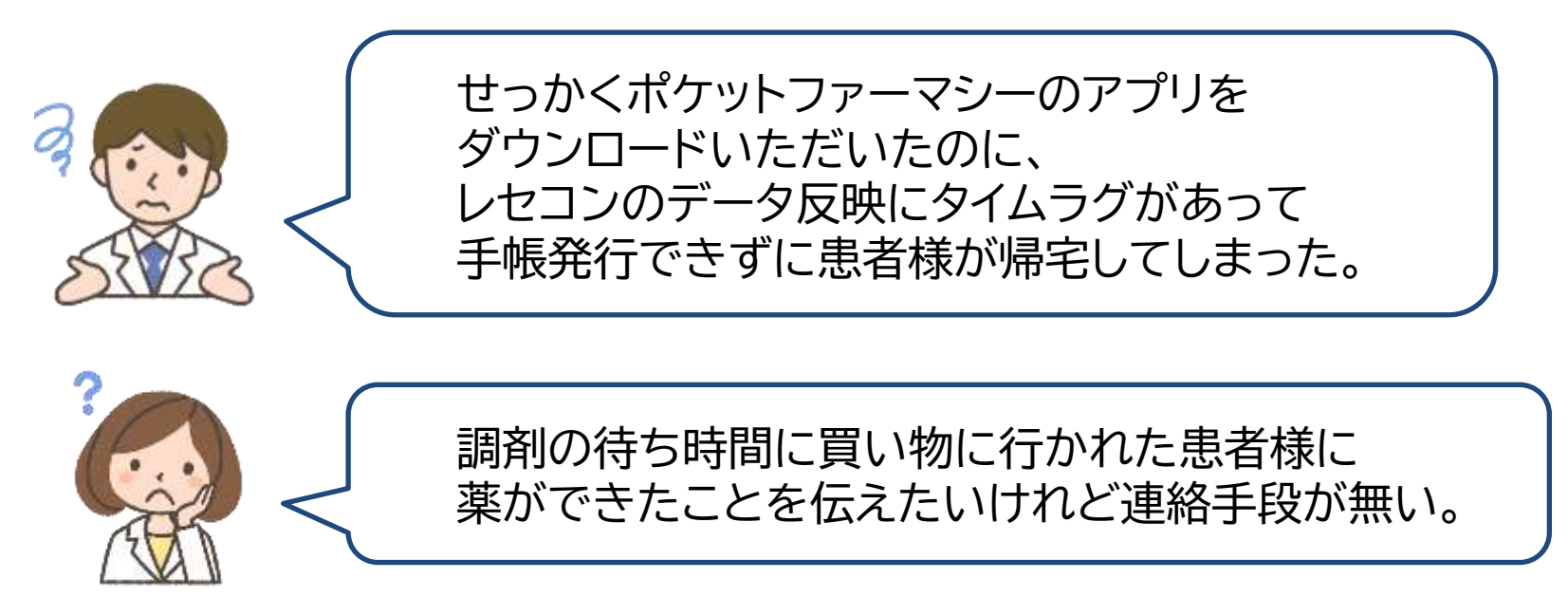

## お薬手帳に『チェックイン』ボタンが付きました!

患者様にチェックインしておいていただくと あとからでも手帳発行をしたり、 調剤完了のメッセージを送ることができます

チェックイン機能

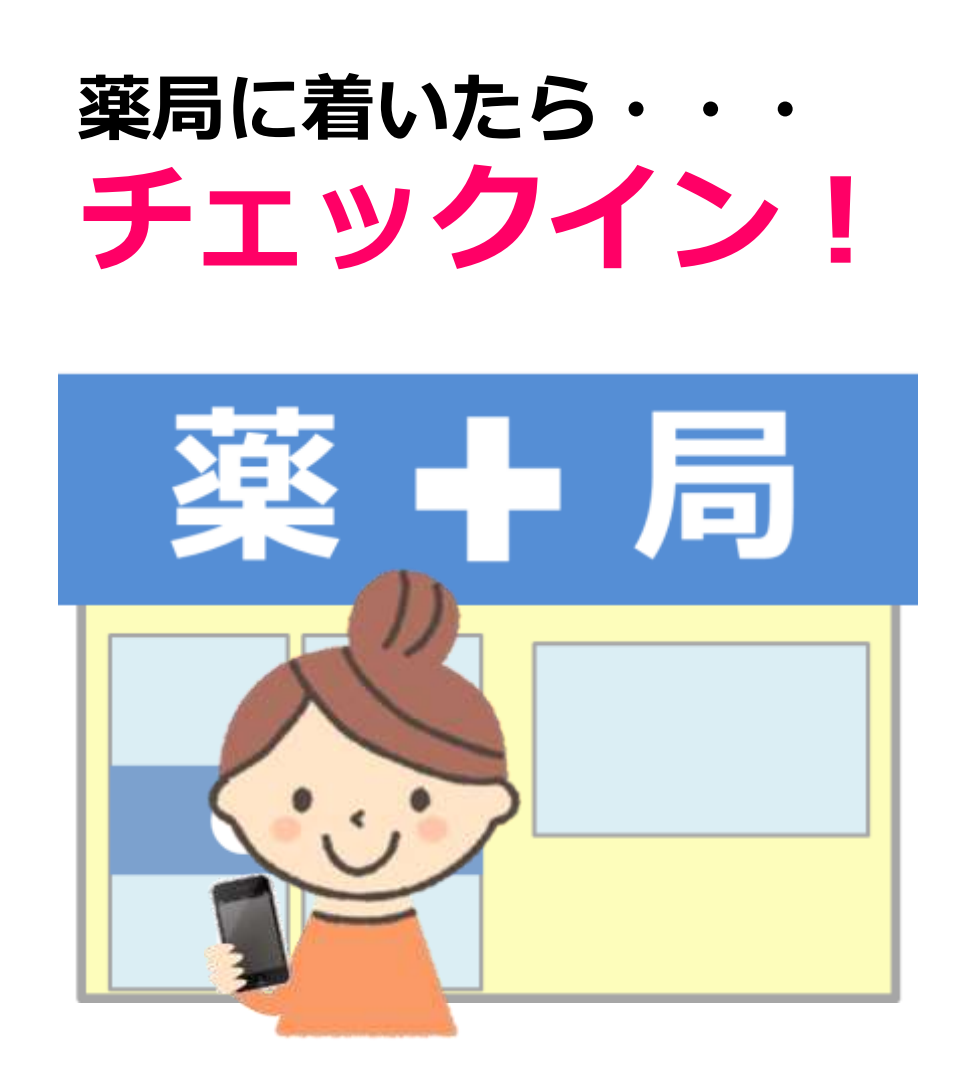

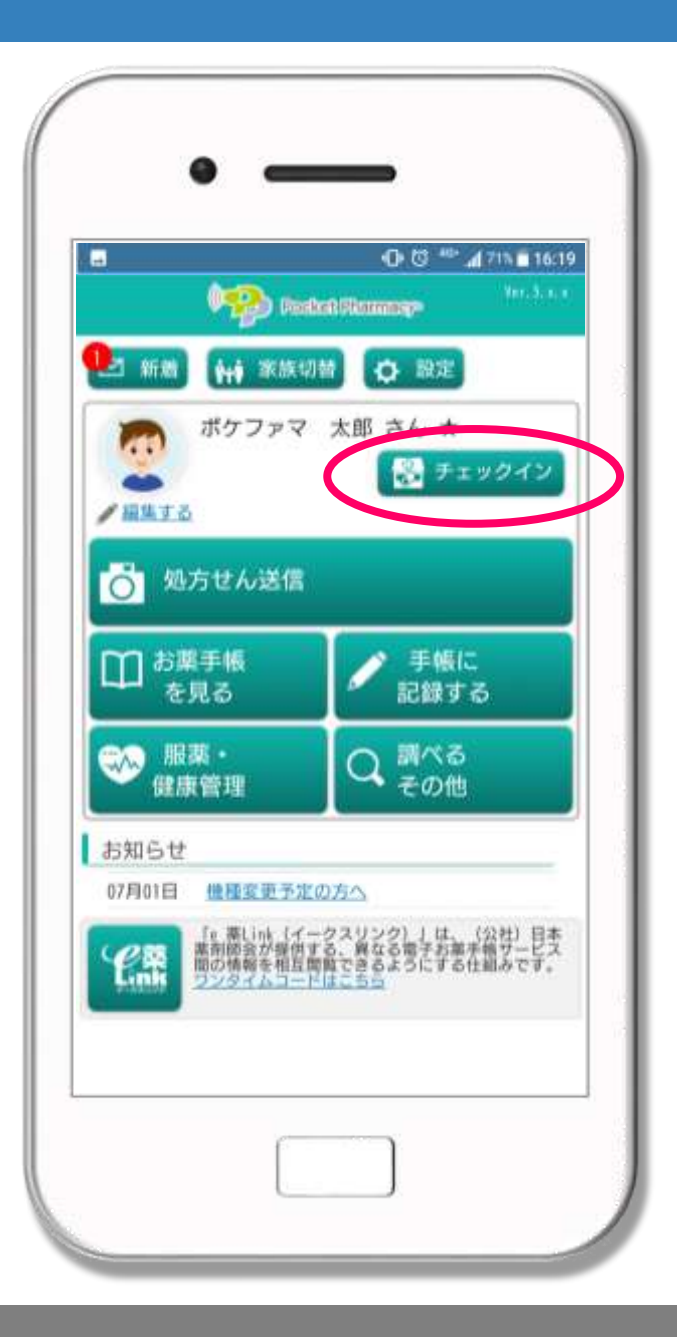

# チェックイン機能

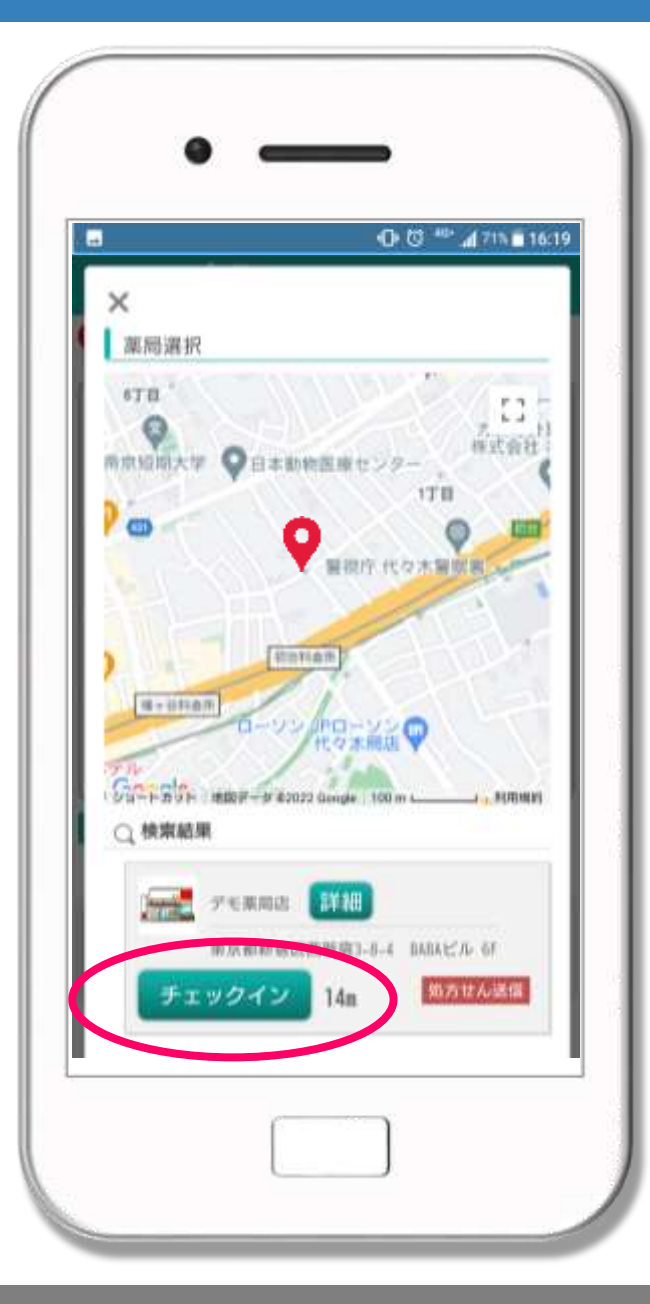

# GPSで現在地から300m以内の 薬局が近い順で検索されますので 薬局を選んでチェックインボタンを 押していただきます。

| 店舗通知                          |                                                                     |     |               |  |  |  |  |  |
|-------------------------------|---------------------------------------------------------------------|-----|---------------|--|--|--|--|--|
| 現在の時刻は、 <b>12:07</b> です。      |                                                                     |     |               |  |  |  |  |  |
| 自動印刷   ON  OFF                |                                                                     |     |               |  |  |  |  |  |
| <u>未完了</u> 完了                 | 内容                                                                  | 状魄  |               |  |  |  |  |  |
| 4月12日<br>(火)<br>11時39分<br>18秒 | <b>チェックイン</b><br>ポケファマ 太郎 (ポケファマ タロウ) さん<br>(52歳)                   | 未返信 | 詳細 返信<br>手帳発行 |  |  |  |  |  |
| 3月15日<br>(火)<br>16時24分<br>12秒 | 処方せん受付<br>連携 太郎 (レンケイ タロウ) さん (55歳)<br>【ジェネリック】希望する【受取希望】これから<br>行く | 未返信 | 詳細 返信<br>手帳発行 |  |  |  |  |  |
| 3月11日<br>(金)<br>10時41分<br>30秒 | ポケミ<br>ポケファマ 太郎 様からオンライン服薬指導の予<br>約申請がありました(予約番号:#1483)             | 承認済 | ≓¥#⊞          |  |  |  |  |  |

## 処方せん送信を受け付 ける画面にチェックイン の通知が届きます。

自動印刷

されます

| 店舗通知<br>現在の時刻は、12:07です。<br>店舗設定<br>デモA店<br>自動印刷 ◎ ON ◎ OFF <sub>停止中</sub> 祕 |                                              |                                                                     |     |               | 手帳発行ボタンを押す<br>と手帳発行ができます。       |
|-----------------------------------------------------------------------------|----------------------------------------------|---------------------------------------------------------------------|-----|---------------|---------------------------------|
| 完了<br>()                                                                    | <b>通知日時</b><br>4月12日<br>(火)<br>11時39分<br>18秒 | 内容<br>チェックイン<br>ポケファマ 太郎 (ポケファマ タロウ) さん<br>(52歳)                    | 状態  | TYNE<br>手帳発行  | 患者様が帰られて<br>しまった後でも<br>いつでも手帳発行 |
|                                                                             | 3月15日<br>(火)<br>16時24分<br>12秒                | 処方せん受付<br>連携 太郎 (レンケイ タロウ) さん (55歳)<br>【ジェネリック】希望する【受取希望】これから<br>行く | 未返信 | 詳細 返信<br>手帳発行 | (ごさより                           |
|                                                                             | 3月11日<br>(金)<br>10時41分<br>30秒                | ポケミ<br>ポケファマ 太郎 様からオンライン服薬指導の予<br>約申請がありました(予約番号:#1483)             | 承認済 | 3¥AH          |                                 |

| <ul> <li>店舗通知</li> <li>現在の時刻は、12:07です。</li> <li>店舗設定</li> <li>デモA店</li> <li>自動印刷 ○ ON ● OFF 停止中 ジ</li> <li>素完了 完了</li> </ul> |                               |                                                                     |     |                  | 返信ボタンを押すと<br>患者様にメッセージが<br>送れます   |
|----------------------------------------------------------------------------------------------------|-------------------------------|---------------------------------------------------------------------|-----|------------------|-----------------------------------|
| 完了                                                                                                    | 通知日時                          | 内容                                                                  | 状態  |                  |                                   |
|                                                                                                    | 4月12日<br>(火)<br>11時39分<br>18秒 | チェックイン<br>ポケファマ 太郎 (ポケファマ タロウ) さん<br>(52歳)                          | 未返信 | 詳細<br>変信<br>手帳発行 | 調剤待ち時間に<br>外に行かれた患者様に<br>調剤完了の連絡が |
|                                                                                                    | 3月15日<br>(火)<br>16時24分<br>12秒 | 処方せん受付<br>連携 太郎 (レンケイ タロウ) さん (55歳)<br>【ジェネリック】希望する【受取希望】これから<br>行く | 未返信 | 詳細 返信<br>手帳発行    | できます。                             |
|                                                                                                    | 3月11日<br>(金)<br>10時41分<br>30秒 | ポケミ<br>ポケファマ 太郎 様からオンライン服薬指導の予<br>約申請がありました(予約番号:#1483)             | 承認済 | 5¥AH             |                                   |

# これまで通り 「認証キー」での 手帳発行もできます

#### 手帳に記録する を押します

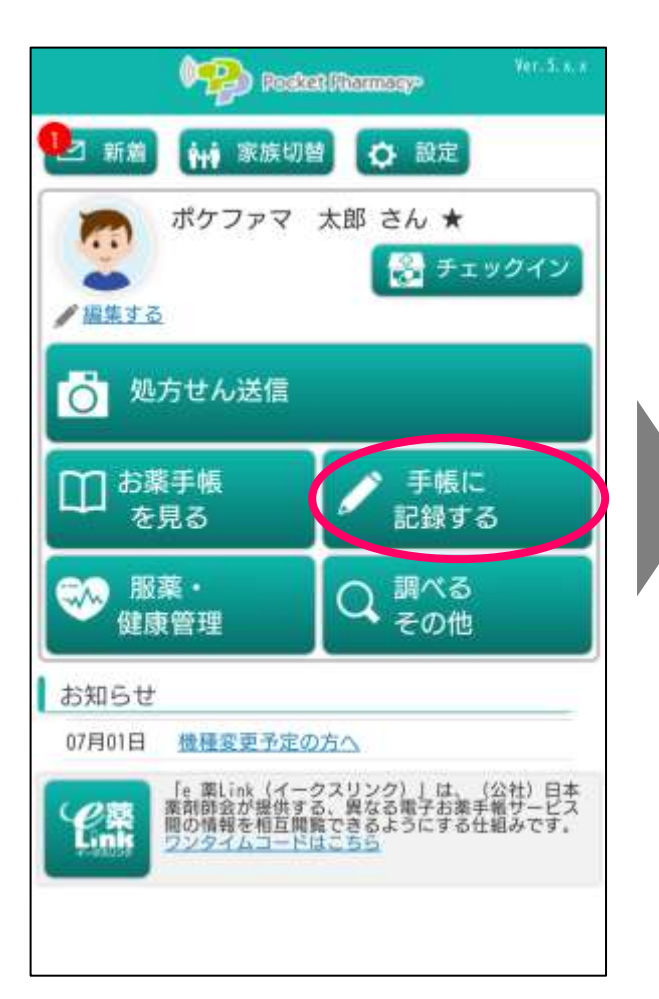

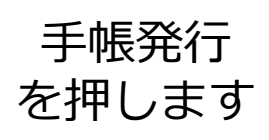

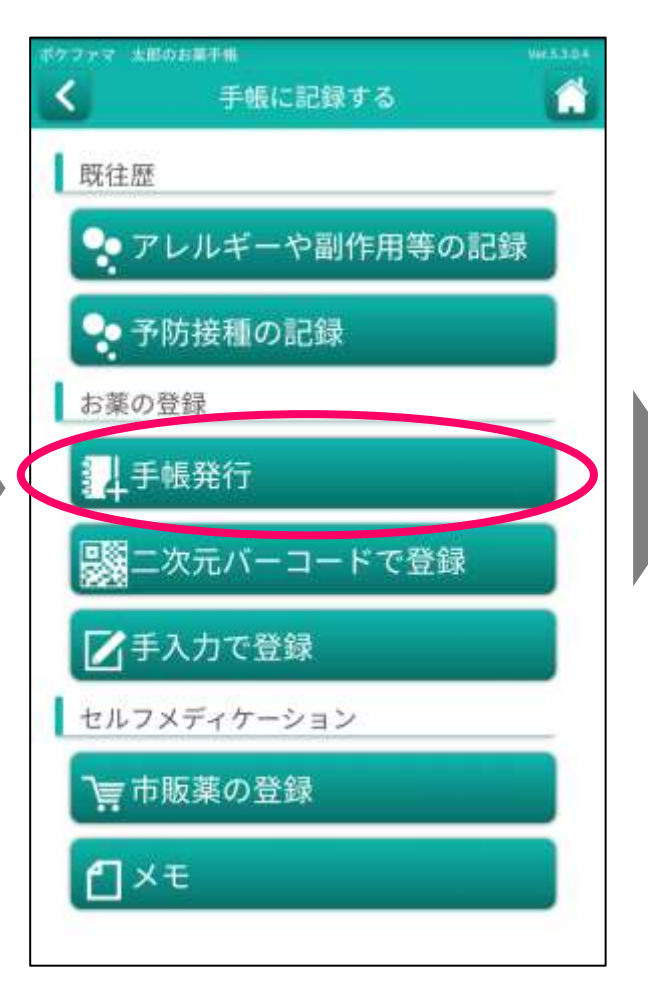

認証キーが 表示されます

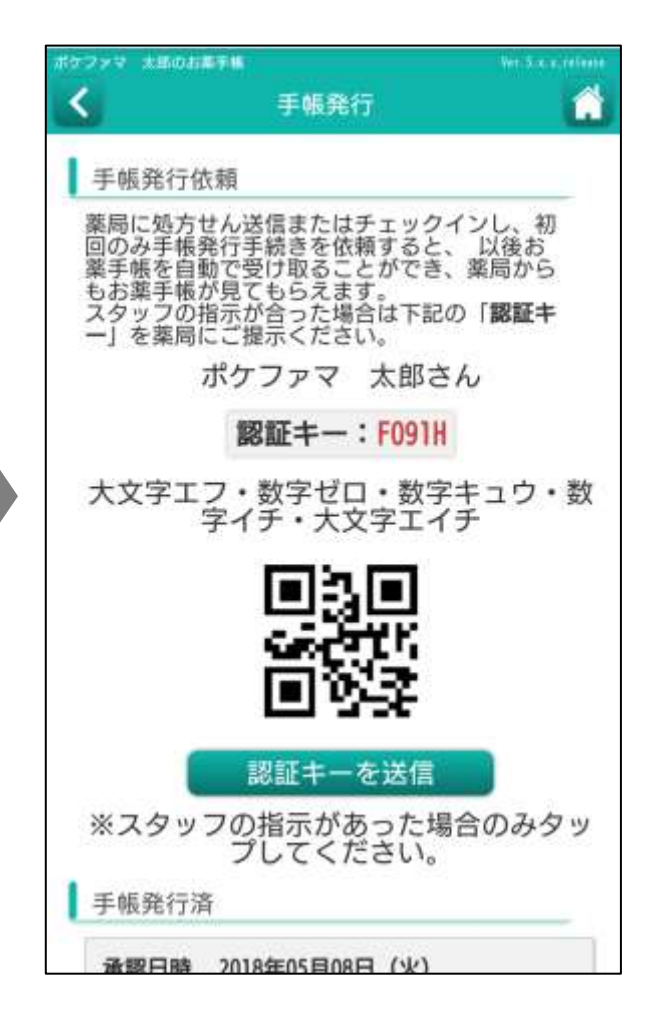

# 体調記録 副作用チェック 機能

#### 患者様ご自身で気になる症状を選択すると、薬による副作用の可能性が あるかチェックでき、薬局への相談を促します。

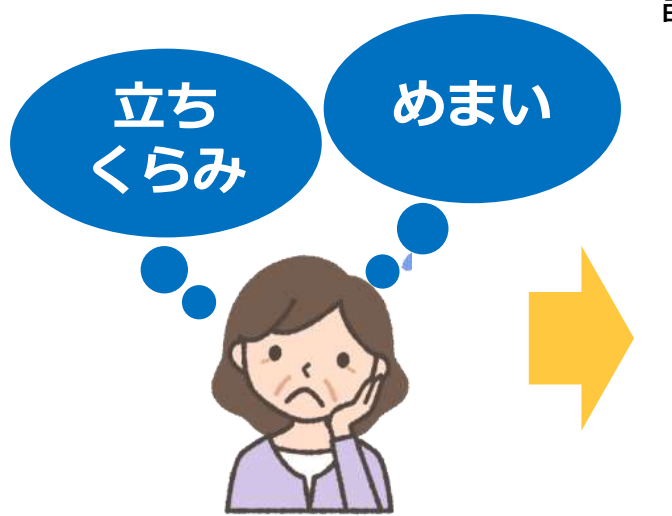

#### 副作用の可能性をチェック!

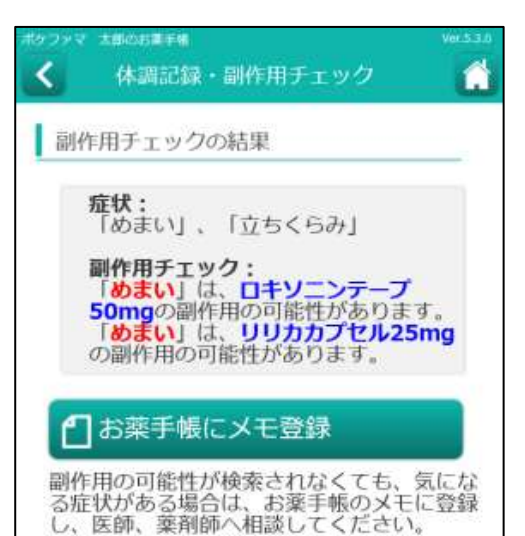

#### 薬局に相談

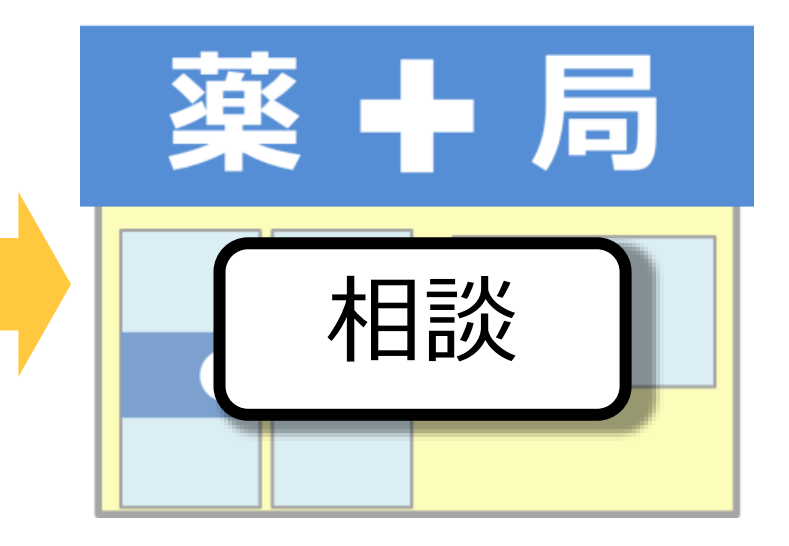

# 体調記録・副作用チェック機能

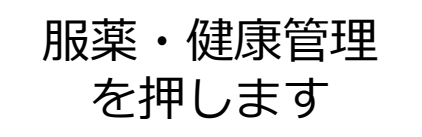

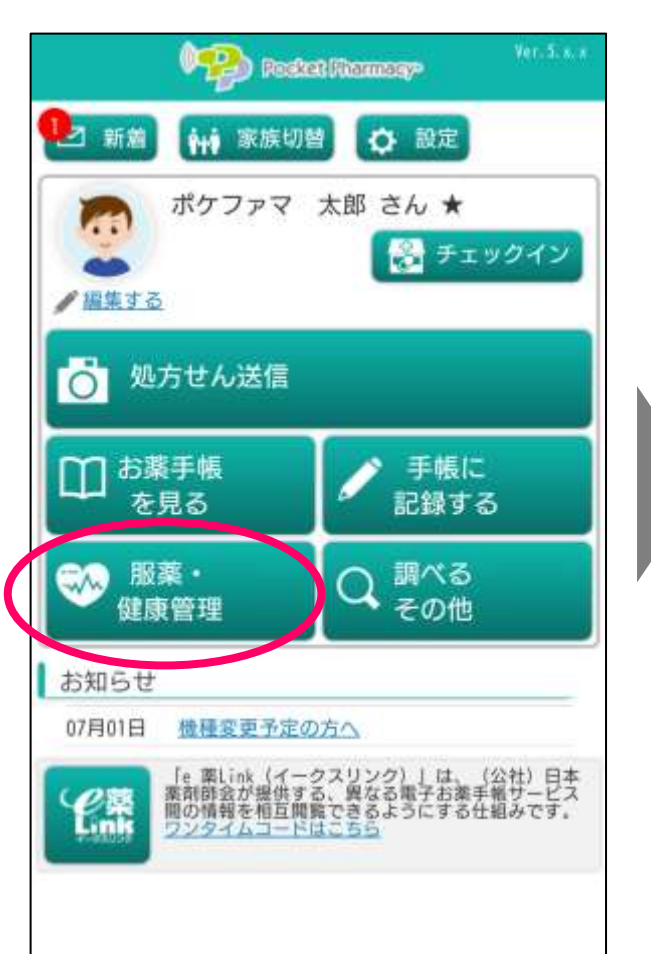

体調記録・ 副作用チェック を押します

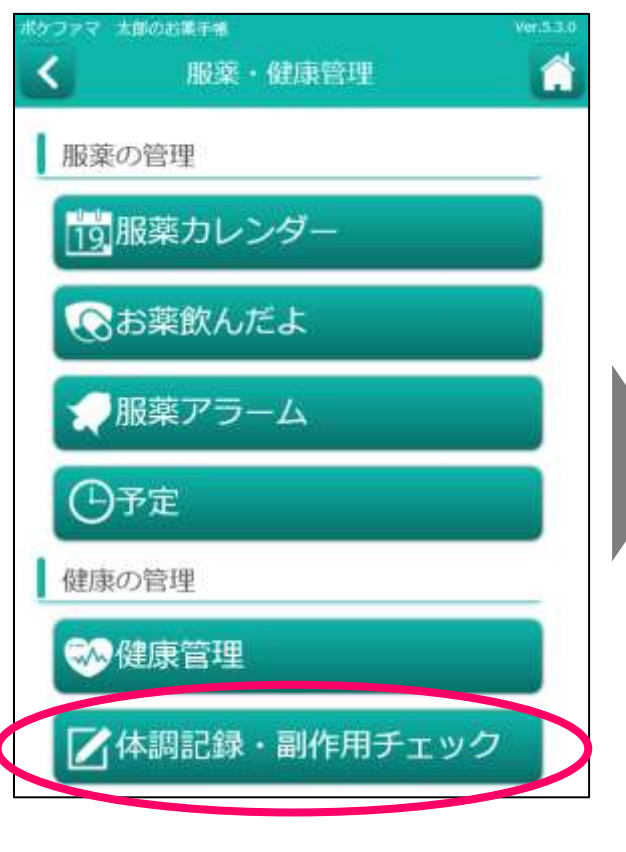

#### 気になる部位 または症状を選択します

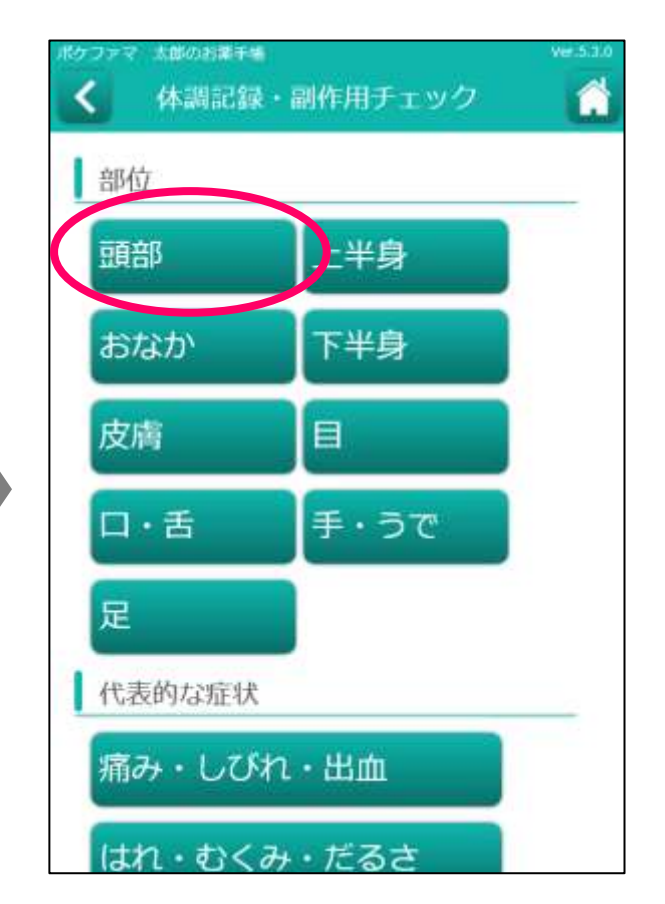

部位の詳細を選択します

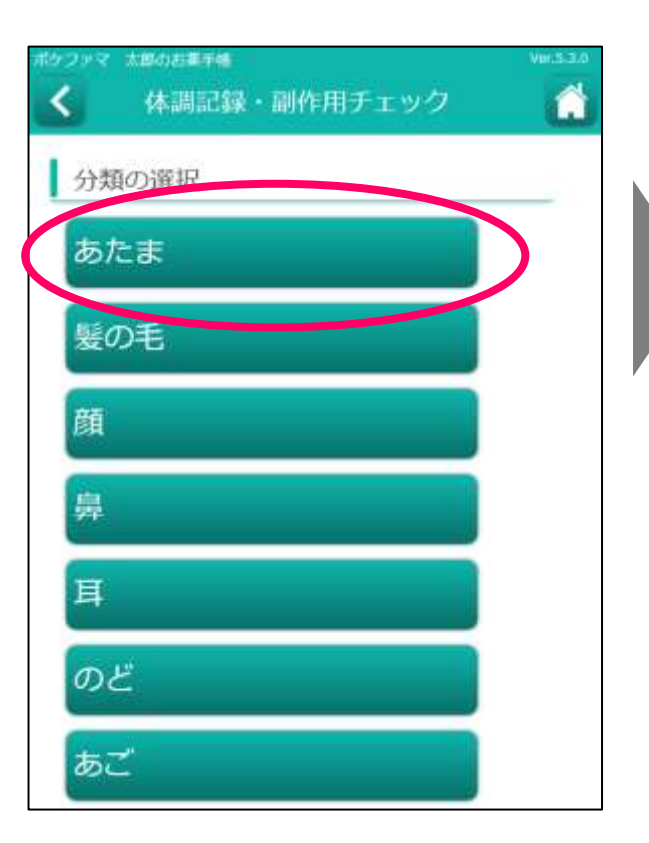

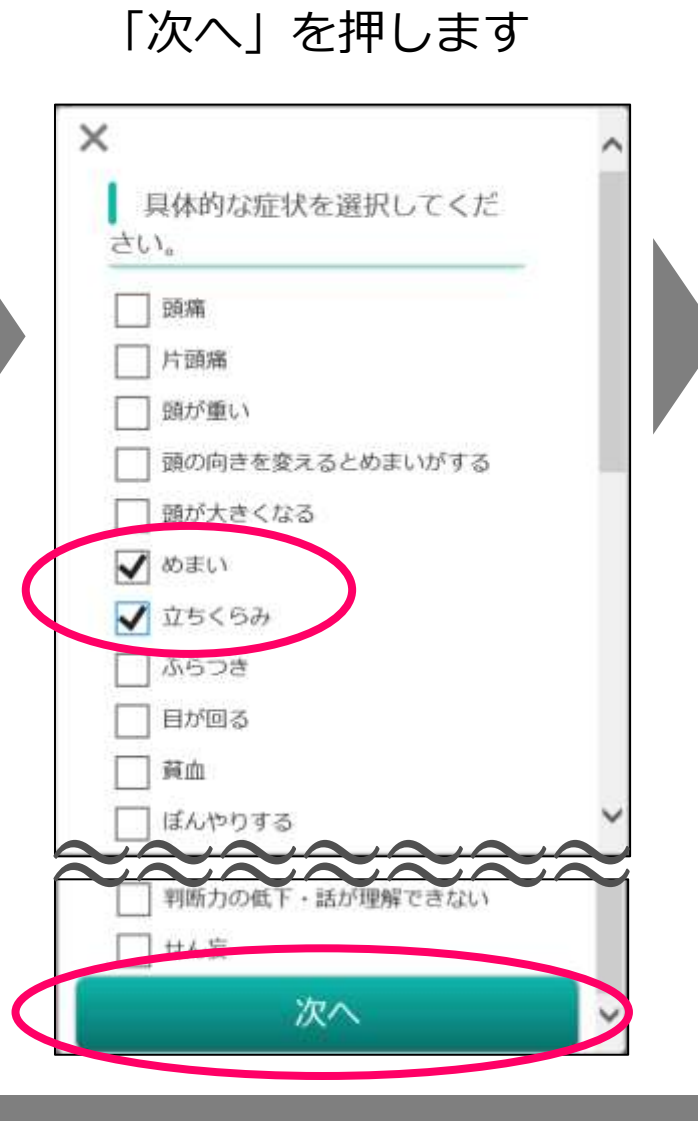

症状を選択して

勝手に服用を中止しない ようにという注意文を 読み「OK」を押します

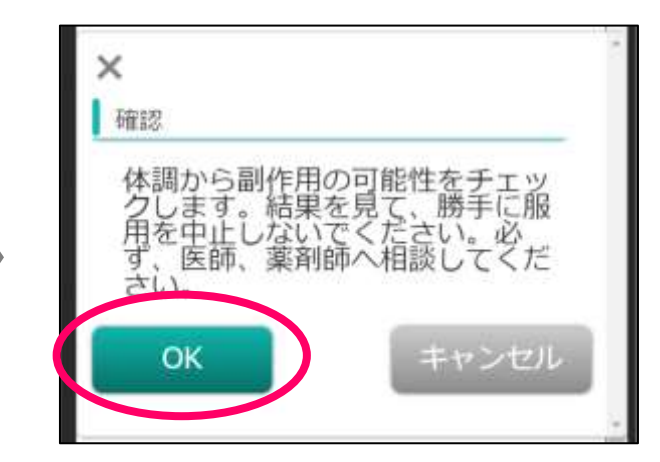

手帳に登録した薬の中から 該当の副作用を起こす可能性 のある薬が表示されます。 「お薬手帳にメモ登録」を 押します

シマ 古部のお蓮手端 体調記録・副作用チェック 1 副作用チェックの結果 症状: 「めまい」、「立ちくらみ」 副作用チェック: 「めまい」は、ロキソニンテープ 50mgの副作用の可能性があります。 「**めまい**」は、**リリカカプセル25mg** の副作用の可能性があります。 お薬手帳にメモ登録 副作用の可能性が検索されなくても、気にな る症状がある場合は、お薬手帳のメモに登録 し、医師、薬剤師へ相談してください。 手帳に登録したOTCも

チェック対象です

「登録する」を押すと チェック結果が メモに登録されます

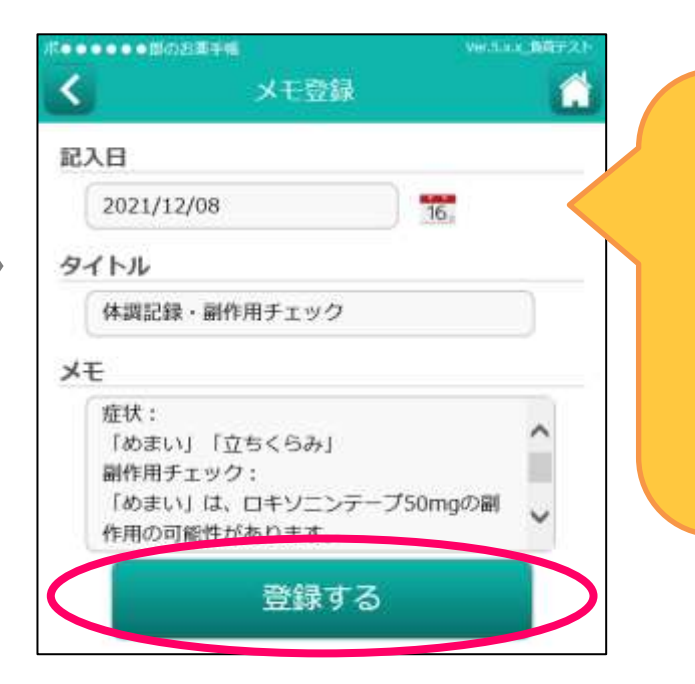

メモの内容は 薬局ポータル画面から いつでも閲覧できます。 中間フォローの時などに 役立ちます。